## 【佐川急便】佐川e飛伝IIから送り状を発行する方法

## 送り状データ取込・発行方法

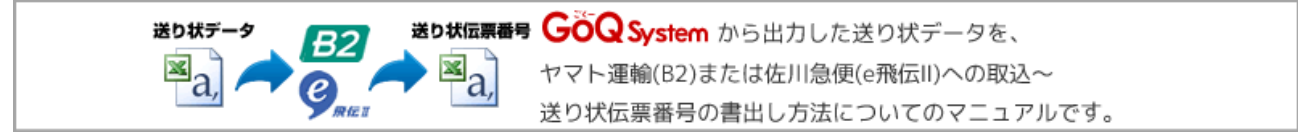

## 佐川e飛伝IIから送り状を発行する方法

| 🛯 佐川急便 e飛伝II 🤗                                                                                         | 』 起動                                                                                                   |
|----------------------------------------------------------------------------------------------------|----------------------------------------------------------------------------------------------------|
| 全部伝I (Ver 2.50)   佐川急便株式会社                                                                             | C = = =<br>C = #7=37# S = #75 (S)                                                                      |
| 空原語           客配便送り状           室           送り状作成           2           ※出荷データ(CSV)取込           送り状の印刷  | ユーザIO:<br>端末ID:<br>メール使ラベル<br>・<br>メール使ラベル作成<br>・<br>・<br>出荷データ(CSV)取込<br>・<br>・<br>・<br>お届先住所一覧から一括作成 |
| <ul> <li>■ 荷物委渡書印刷</li> <li>② 送り状の作成履歴</li> </ul>                                                      | メール使ラベルの印刷     メール使ラベルの作成履歴                                                                            |
| 登録情報の追加・変更         (上) 住所緑         (二) 荷姿・品名情報         (二) 荷姿・品名情報         (二) お客様基本情報         お客様基本情報 | サポート<br>操作マニュアル 梱包資材のご注文<br>Q&A<br>環境設定                                                                |
| Copyright © 1999 Secons Exc                                                                            | ress Co.L1d. All Rights Reserved.                                                                      |

【1】佐川急便e飛伝IIを起動します。

【2】[出荷データ(csv)取込]をクリックします。

| e飛伝I (Ver 2.50) |                |                              |                                             |               |                  |             |
|-----------------|----------------|------------------------------|---------------------------------------------|---------------|------------------|-------------|
| 佐川急便株式会社        | 社              |                              |                                             |               | <b>⊘</b> ₩#₹二×₹₩ | 😵 agyot 🗭   |
| ■ 送り状データ取込      |                |                              |                                             |               |                  |             |
| 取込ファイル指定4       | ///c:/Documen  | ts and Settings/A            | dmin/デスクトップ/ehiden20120531                  | csv           | 3                | 612         |
| 取込レイアウト選択 置     | 遠パターン          |                              |                                             |               |                  | の取込レイアウトを削除 |
| CSVデータ関連付け      | 現パターン<br>まパターン |                              |                                             |               |                  |             |
| お届先入力項          | WALTIN         |                              |                                             | WALLING DY D  |                  |             |
| 住所録コード          | 1              | ✓                            | 41-1                                        |               |                  | =           |
| お届け先電話番号        | 2              | ~                            | 090-0000-0000                               |               |                  |             |
| お届け先郵便番号        | 3              | ~                            | 422-8007                                    |               |                  |             |
| お届け先住所1(必須)     | 4              | ~                            | 静同県静岡市駿河区聖一色1234                            | -56           |                  |             |
| お届け先住所2         | 5              | ~                            | Ī                                           |               |                  |             |
| お届け先住所3         | 6              | ~                            | Ī                                           |               |                  |             |
| お届け先名称1(必須)     | 7              | • •                          | 小林五郎                                        |               |                  |             |
| お届け先名称2         | 8              | ~                            |                                             |               |                  |             |
| お客様管理ナンバー       | 9              | ~                            | 1                                           |               |                  | T           |
| 選択行の際語作用解決      | )              | <b>\</b> <i>t</i>            |                                             |               |                  |             |
| (<<#La=F) 1/30  | (x↓3-K>>       | □ 先頭のレコー                     | ・ドを除外する                                     |               |                  |             |
| F1 F2           | F3             | F4<br>Utsh                   | F5 F6 F7                                    | F8 F9         | F10 F            | 11 F12      |
| は音古し間道会         | けて宿奈川          | $\frac{\alpha}{1 \sim 4.20}$ | pyright @ 1999 Sacarma Express Co.Ltd. Al R | this Reserved |                  |             |

【3】[参照]をクリックしてGoQSystemから書き出した送り状データ(csv)を選択します。 【4】「取込レイアウト選択」で「標準パターン」を選択してください。

| お届先入力項目 | 関連付ける項 | <b>#</b>           | - 11               |           |                                  |
|---------|--------|--------------------|--------------------|-----------|----------------------------------|
| 代引金額    | 31     | ~                  | ご利用のe飛             | 伝IIのソフトによ | こっては                             |
| 消費税     | 32     | $\checkmark$       | ・番号が逆              | 中から入って    | いない                              |
| 決済種別    |        | ~                  | ・連番にな              | にっていない    | - n = +                          |
| 保険金額    | 33     | ~                  |                    | 固所かめ      | かりまり。                            |
| 保険金額印字  |        |                    | + 30               |           |                                  |
| 指定シール①  | 34     | あ 届 先 人<br>代 引 全 類 | . <b>刀項目</b><br>31 | 関連付ける項番   |                                  |
| 指定シール②  | 35     | 消费税                | 32                 | 1~42      |                                  |
| 指定シール③  | 36     | 決済種別               | 33                 |           |                                  |
| 営業店止め   | 37     | 保険全額               | 34                 |           |                                  |
|         | またする   | 保険金額印度             | ÷ 35               |           | <ul> <li>•</li> <li>•</li> </ul> |
| このように   |        | 指定シール①             | 36                 |           |                                  |
| 必要小の    |        | 指定シールの             | 37                 |           | ~                                |
|         | -      | 指定シール③             | 38                 |           |                                  |
|         |        | 営業店止め              | 39                 | •         | $\checkmark$                     |

<sup>連番になっていない方</sup> 設定方法はコチラ

連番の状態でないと正常に送り状データ取り込みが行えませんので必ず設定をお願い致します。

- ・設定OK
- ・初期値が連番になっている方

|              |                  |                                         |                     |                  |          | <b>- - X</b>     |
|--------------|------------------|-----------------------------------------|---------------------|------------------|----------|------------------|
| 在川急便株式       | 合社               |                                         |                     |                  | ❷ 操作マニュ) | १॥ 🛯 वङ्ग्रन्थ 🔊 |
| 送り状データ取      | 这                |                                         |                     |                  |          |                  |
| 取込ファイル指定     | file:///c:/Docum | ents and Settings/Admin/デ               | スクトップ/ehiden2012053 | 1.csv            |          | 642              |
| 取込レイアウト選択    | こくーシステム用取る       | 3                                       |                     |                  | Y        | この取込レイアウトを削除     |
| CSVデータ関連付けま  | 建定               |                                         |                     |                  |          |                  |
| お届先入力項E      | 目 開速付            | ける項番                                    |                     | 関連付けるデータ         |          | A                |
| 住所録コード       | 1                | 41-1                                    |                     |                  |          | =                |
| お届け先電話番号     | 2                | 090-000                                 | 000-000             |                  |          | -                |
| お届け先郵便番号     | 3                | 🔤 e 飛 伝 I                               |                     |                  |          |                  |
| お届け先住所1(必多   | <b>(1)</b> 4     | 迷り状データ取                                 | リ込み体理を開始します。        |                  |          |                  |
| お届け先住所2      | 5                | よろしいでしょう                                | ISUNTURIAN?         |                  |          |                  |
| お届け先住所3      | 6                |                                         | <b>6</b> (#1.40     | 0 144200         |          |                  |
| お届け先名称1(必)   | D 7              | ✔ 小林五                                   | i #5                |                  |          |                  |
| お届け先名称2      | 8                | ~                                       |                     |                  |          |                  |
| お客様管理ナンバー    | . 9              | ×                                       |                     |                  |          | T                |
| 選択行の際議付け解決   | 1 Bž¢?           | 列入力                                     |                     |                  |          |                  |
| (<<前bg+F) 1/ | /30 (次レコード>)     | - 先顎のレコードを除外                            | 173                 |                  |          |                  |
|              |                  | 5                                       |                     |                  |          |                  |
| F1 F2        | F3               | F4         F5           リセット         取込 | F6 F7               | F8 F9            | F10      | F11 F12          |
|              |                  | CALIFORNIA CONTRACTOR                   |                     | Rights Reserved. |          |                  |

【5】[取込]をクリックします。 【6】確認画面が表示されます。[はい]をクリックします。

| 生///            | 急便株式会补                  | ¥                |               |          | 有限会社アイティーキューブ       | @ ## <b>₹</b> ≣\$?# | 😒 agyot 🔊 |
|-----------------|-------------------------|------------------|---------------|----------|---------------------|---------------------|-----------|
| 送り              | 状データ取込の                 | )確認              |               |          |                     |                     |           |
| Biàtic<br>● ☆72 | SVデータの確認<br>示 〇 正常なデータの | A表示 ○ 1ラーのあるデータ: | <b>0入太</b> 示  | 7        |                     |                     |           |
| NO              | エラーチェ                   | ック 住所録コート        | お届け先電話番号      | お届け先務便香号 | お届け先住所1             | お届け先住所2             | お届け先      |
|                 | 置換え                     | 41-1             | 090-0000-0000 | 422-8007 | 静同県静同市駿河区聖一         | -56                 |           |
|                 | 正常                      | 49-1             | 090-0001-0001 | 740-0061 | 山口県政河郡和木町和木         | 99                  |           |
|                 | 置換え                     | 40-1             | 090-0000-0001 | 816-0903 | 福岡県大野城市乙金台93        | 4                   |           |
|                 | 正常                      | 48-1             | 090-0001-0002 | 740-0061 | 山口県玖珂郡和木町和木         | 77                  |           |
|                 | 置換え                     | 39-1             | 090-0000-0003 | 441-8069 | 愛知県豊橋市港崎町100        |                     |           |
|                 | 面換え                     | 37-1             | 090-0000-0004 | 158-0091 | 東京郡世田谷区中町1-;        |                     |           |
|                 | 置換え                     | 36-1             | 090-0001-0004 | 371-0021 | 群馬県前橋市住吉町125        |                     |           |
|                 | 置換え                     | 35-1             | 090-0000-0005 | 141-0031 | 東京都品川区西五反田1         | 33-44               |           |
|                 | 置換え                     | 34-1             | 090-0001-0005 | 165-0026 | 東京都中野区新井1-2-        |                     |           |
| 0               | 置換え                     | 33-1             | 090-0000-0006 | 379-1411 | 群馬県利根郡みなかみ町         | 3                   |           |
| 1               | 置換え                     | 32-1             | 090-0000-0007 | 640-8471 | 和歌山県和歌山市善明寺         |                     |           |
| 2               | 面換え                     | 31-1             | 090-0000-0008 | 370-0042 | 群馬県高崎市貝沢町77;        |                     |           |
| 3               | 置換え                     | 30-1             | 090-0000-0009 | 700-0972 | 同山県同山市北区上中野         | 3-4                 |           |
| 4               | 置換え                     | 29-1             | 090-0000-0010 | 939-1341 | 富山県碼波市高波123-        |                     |           |
| 5               | 置換え 🔴                   | 28-1             | 090-0000-0011 | 302-0023 | 茨城県取手市白山123-        |                     |           |
| 6               | <b>蛋换</b> 充             | 27-1             | 090-0000-0012 | 177-0052 | 東京都線馬区開町東100        |                     |           |
| 7               | 正常                      | 26-1             | 090-0000-0013 | 335-0003 | 埼玉県蔵市南町11-22        | 44-66               |           |
| 8               | 正常                      | 25-1             | 090-0000-0014 | 289-2115 | 千葉県巨瑳市東谷555-        |                     |           |
| 9               | 置換え                     | 24-1             | 090-0000-0015 | 066-0052 | 北海道千歲市文京1002        | 00                  |           |
| 0               | 置換え                     | 23-1             | 090-0001-0007 | 652-0881 | 兵庫県神戸市兵庫区松岸         | -654                |           |
| 1               | 置換え                     | 22-1             | 090-0001-0008 | 235-0022 | 神奈川県横浜市磯子区沙         | - 456               |           |
| 2T              | #1A-5                   | 21-1             | 000-0001-0000 | 700-0115 | <b>产品用预告需抽的数</b> 工的 | 222_1               |           |
| -               |                         |                  |               |          |                     | 8                   |           |
| F1              | FZ                      | F3 F4            | F5 F          | 6 F7     | F\$ F9              | F10 F               | 11 F12    |
| 展る              |                         | CSV出力            | 98 9          | エラーリスト   | 2001                | 9798                | 2011      |

## 【7】取り込まれたデータが一覧で表示されます。 【8】[全て登録]をクリックすると送り状発行が可能です。

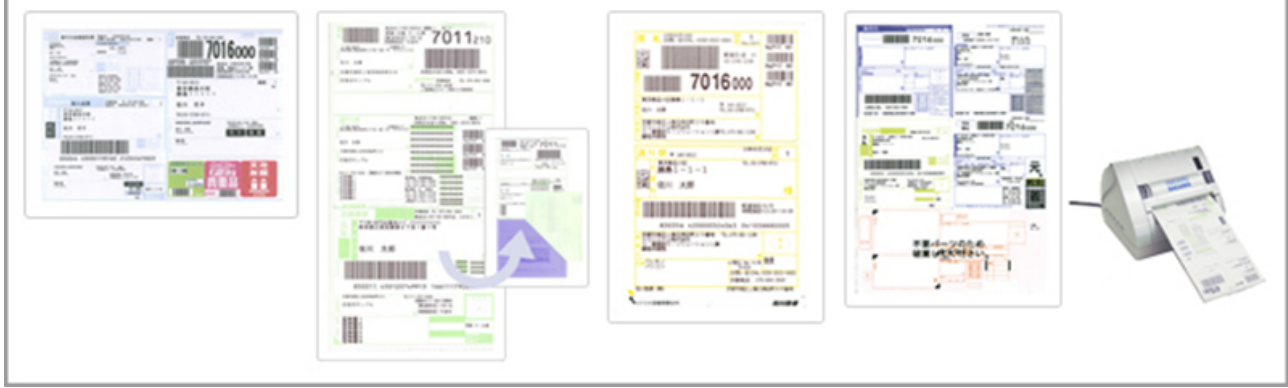

【9】送り状を発行します。

佐川e飛伝IIから送り状の伝票番号を出力する方法

| シーナジロ:         第次ロ:         第次日:         第次日:         第次日:         第二〇::         第二〇::     < | 2350)<br>法式会社  | <b>⊘</b> ∎#₹Ξ     |
|----------------------------------------------------------------------------------------------------|----------------|-------------------|
| 客配優送り状         ● 送り状作成         ● 出荷データ(CSV)取込         ● 送り状の印刷         ● 送り状の印刷         ● 送り状の作成履歴         ● 送り状の作成履歴         ● 資務交流書印刷         ● 資務交流書印刷         ● 送り状の作成履歴         ● 支り状の作成履歴         ● 資務交流書印刷         ● 資務・品名情報         ● 資務・品名情報         ● 対応した         ● 対応・品名情報         ● 対応した         ● 対応した         ● 対応         ● 対応         ● 対応・品名情報         ● 対応         ● 対応                                                                                                    | <b>O</b> RGE   | ユーザ10 :<br>編末ID : |
| 送り状作成         当商データ(CSV)取込         送り状の印刷         送り状の印刷         ご 送り状の作成履歴         送り状の作成履歴         送り状の作成履歴         ジメール使ラベル作成         ビ 行務交流者印刷         ジ 送り状の作成履歴         ジ 送り状の作成履歴         ジャール使ラベルの作成履歴         ジ 当り状の作成履歴         ジ 注り状の作成履歴         ジ 注り状の作成履歴         ジ お客様基本情報         会社 所録         素 お客様基本情報         シおらせ                                                                                                    | 宅配便送り状         | メール使ラベル           |
| <ul> <li>■ 出荷デーダ(CSV)取込</li> <li>■ 出荷デーダ(CSV)取込</li> <li>■ 出荷デーダ(CSV)取込</li> <li>■ 出荷デーダ(CSV)取込</li> <li>■ お届先住所一覧から一括作成</li> <li>■ メール使ラベルの印刷</li> <li>② 送り状の作成履歴</li> <li>③ メール使ラベルの作成履歴</li> <li>サポート</li> <li>● 荷容・品名情報</li> <li>● お客様基本情報</li> <li>■ お客様基本情報</li> <li>■ お客様基本情報</li> </ul>                                                                                                    | 三 送り状作成        | メール使ラベル作成         |
| ② 送り状の印刷       圖 お届先住所一覧から一括作成         ② 済物委渡書印刷       ③ メール使ラベルの印刷         ③ 送り状の作成履歴       ジ メール使ラベルの作成履歴         登録情報の追加・変更       サポート         ⑥ 住所録       操作マニュアル         ● 荷姿・品名情報       Q&A         ● お客様基本情報       環境設定                                                                                                    | 💼 出荷データ(CSV)取込 | □                 |
| ご 荷物委渡書印刷       □ メール使ラベルの印刷         ご 送り状の作成履歴       □ メール使ラベルの作成履歴         登録情報の追加・変更       サポート         1       住所録         一 住所録       操作マニュアル         福包資材のご注文         ○ みらせ                                                                                                    | 🔕 送り状の印刷       |                   |
| ② 送り状の作成履歴       ③ メール使ラベルの作成履歴         ③ 送り状の作成履歴       ⑦ メール使ラベルの作成履歴         登録情報の追加・変更       サポート         (1) 住所録       操作マニュアル         (2) 荷姿・品名情報       Q&A         (2) 赤水位シルの牛成履歴       リポート         (3) 住所録       現存マニュアル         (3) お客様基本情報       環境設定         (3) 対応らせ       (4) 日本                                                                                                    | ■ 万地委送您的图      | ● メール使うペルの印刷      |
| ② 送り状の作成履歴     ジ メール使ラベルの作成履歴       登録情報の追加・変更     サポート                                                                                                    |                |                   |
| 登録情報の追加・変更     サポート                                                                                                    | ③ 送り状の作成履歴     | ● メール 使ラベルの 作成履歴  |
| 住所録                                                                                                    | 登録情報の追加・変更     | サポート              |
| 荷姿・品名情報                                                                                                    | ▲ 住所録          | 操作マニュアル 梱包資材のご注文  |
| 品         お客様基本情報         環境設定           5知らせ                                                                                                    | ☐ 荷姿·品名情報      | A3Q               |
| う知らせ                                                                                                    | ▲ お客様基本情報      | 環境設定              |
|                                                                                                    | ち知らせ           |                   |
|                                                                                                    |                |                   |
|                                                                                                    |                |                   |

【2】[送り状の作成履歴]をクリックします。

| <sup>4</sup> e别伝 | II (Ver 2.50) |      |          |              |                               |                        |          |         |                   |       |        |
|------------------|---------------|------|----------|--------------|-------------------------------|------------------------|----------|---------|-------------------|-------|--------|
| 住川!              | 急使株式会         | €#L  |          |              |                               |                        |          | (       | 0 <b>8</b> #7=x71 | L 😣 🛛 | 970h Ø |
| 出方(              | 医脾一致          |      |          |              |                               |                        |          |         |                   |       |        |
| шы               | 1A-46 76      |      |          |              |                               |                        |          |         |                   |       |        |
| З                | 日付 2012 1     | 和    | ▼月30     | ▼ B 📰 ~ 2012 | ▼年5 ▼月3                       | • 🔳 🗐                  | SINA     | EURIR   |                   |       |        |
| ぢル               | 2.0           |      |          |              |                               |                        |          |         |                   |       |        |
|                  | 名称            |      |          |              |                               |                        |          |         |                   |       |        |
| _                | 住所            |      |          |              |                               |                        |          |         |                   |       |        |
| 1                |               |      |          | ~            |                               |                        |          |         |                   |       |        |
| 4013.2           |               | _    |          |              |                               |                        |          |         |                   |       |        |
| BUNK             | 111成日         | 個政   | 住所録コード   | お届け先名称1      | お届け先名称2                       | お届け先住                  | EM1      | お届け先住   | 所2                | お届け   | 先住所3   |
|                  | 2012/05/30    | 1    | 41-1     | 小林五郎         |                               | 新闻学校的                  | 印区型      | -56     |                   |       |        |
|                  | 2012/05/30    | 1    | 49-1     | 米本洋介         |                               | 山口県政可都和                | 0木町和木9   | 9       |                   |       |        |
|                  | 2012/05/30    | 1    | 40-1     | 宫鸽由美子        |                               | 福岡県大野城市                | 5乙全台9:4  | k       |                   |       |        |
|                  | 2012/05/30    | 1    | 48-1     | 吉田伸昭         |                               | 山口県政同都和                | 0木町和木7   | 7       |                   |       |        |
|                  | 2012/05/30    | 1    | 39-1     | 松井優希葉        |                               | 愛知県豊橋市港                | (項町10C   |         |                   |       |        |
|                  | 2012/05/30    | 1    | 37-1     | 吉川昇          | _                             | 東京郡世田谷区                | ф¶1-:    |         |                   |       |        |
|                  | 2012/05/30    | 1    | 36-1     | 井下留美         |                               | 群馬県前橋市住                | 吉町123    |         |                   |       |        |
|                  | 2012/05/30    | 1    | 35-1     | 上口が色         |                               | 東京都品川区西                | 5五反田13   | 3-44    |                   |       |        |
|                  | 2012/05/30    | 1    | 34-1     | 比赛春樹         |                               | 東京都中野区新                | 6井1-2・   |         |                   |       |        |
|                  | 2012/05/30    | 1    | 33-1     | 田村幸子         |                               | 群馬県利根郡み                | なかみ町3    | 1       |                   |       |        |
|                  | 2012/05/30    | 1    | 32-1     | 鈴木純子         |                               | 和歌山県和歌山                | 而著明寺     |         |                   |       |        |
|                  | 2012/05/30    | 1    | 31-1     | 須慧学          |                               | 群馬県高崎市貝                | [沢町775   |         |                   |       |        |
|                  | 2012/05/30    | 1    | 30-1     | 小谷稔          |                               | 同山県同山市北                | 区上中第3    | -4      |                   |       |        |
|                  | 2012/05/30    | 1    | 29-1     | 武内信夫         |                               | 富山県碼波市商                | 版123-    |         |                   |       |        |
|                  | 2012/05/30    | 1    | 28-1     | 香木竜太         |                               | 茨城県取手市自                | зш123-   |         |                   |       |        |
|                  | 2012/05/30    | 1    | 27-1     | 加減伸昭         |                               | 支京都領馬区関                | 8873Q100 | _       |                   |       |        |
| •                |               |      |          |              |                               |                        | - 6      |         |                   |       |        |
| E1               | E7            | _    | 63       | E4 E5        | F6                            | F7                     | FB       | E 9     | E10               | 611   | E12    |
| Xa-r             |               |      |          | IXERATE      | 円に窓先の                         | 明則才 認                  | 物状层      | CSV(87) |                   |       |        |
|                  |               |      |          |              |                               |                        | 800      |         |                   |       | -      |
|                  | 昔日を避          | +0 1 |          | 0010/5/2H    | で1999 Sacima Domiss C<br>古の坦合 | 20,L10. Al Hights Resi | enved.   |         |                   |       |        |
| Ш                | 何口で迭:         | 爪し   | より。(194) | )2012/5/3山   | 何仍场口                          |                        |          |         |                   |       |        |
| (傍               | 列) 2012/!     | 5/30 | 0出荷の場合   | ì            |                               |                        |          |         |                   |       |        |
| E                | 付 2012        | ۷    | 年5 1     | ✔月30 ▼       | ) E 📰 ~ 20                    | 12 🔽 年                 | 5        | ▼月30    | ▼8                |       |        |
| 】[糽              | 込みをな          | על   | ックします    | -            |                               |                        |          |         |                   |       |        |

【5】検索結果の内容が表示されます。 【6】[CSV出力]をクリックします。

| e 示  | 佐耳(Ver 2.50)                |                                                                                          |                    |
|------|-----------------------------|------------------------------------------------------------------------------------------|--------------------|
| 佐川   | 急便株式会社                      |                                                                                          | Ø ₩#₹=x7# 🔕 ¤Ø7% 🗭 |
| 出行   | 苘履歴データ出力                    |                                                                                          | 51                 |
| ж    | いカファイル指定 <mark>8</mark> /// | c:/Documents and Settings/Admin/デスクトップ/Eoa20120531.csv                                   | 642                |
| 出力   | レイアウト選択 機準パ                 | 2-2                                                                                      | この出力レイアクトを削除)      |
| csv; | データ関連付け設定                   |                                                                                          |                    |
| 項番   | 問連付ける項目                     | 関連付けるデータ                                                                                 |                    |
| 2    | 出荷日時                        | 20120520122006                                                                           |                    |
| 3    | 住所録コード                      | 🗸 🌆 e 飛 伝 I 🛛 🔀                                                                          |                    |
| 4    | お届け先電話番号                    | ×                                                                                        |                    |
| 5    | お届け先郵便番号                    | ▼ 422800 データを出力します                                                                       |                    |
| 6    | お届け先住所1                     |                                                                                          |                    |
| 7    | お届け先住所2                     | <ul> <li>はいかうしいえかり</li> </ul>                                                            |                    |
| 8    | お届け先住所3                     |                                                                                          |                    |
| 9    | お届け先JISコード                  | 13103                                                                                    | Y                  |
|      | 重択行の際議会は増額素                 |                                                                                          |                    |
| <    | #UR-E 1/4                   | 次レコード>>                                                                                  |                    |
|      |                             |                                                                                          |                    |
| F    | 1 F2                        | F3 F4 F5 F6 F7 F8 F9                                                                     | F10 F11 F12        |
| 展    | 5                           | Utsk Bb                                                                                  |                    |
| Т.   | 余昭1た力11ッ/                   | して<br>保存生の<br>選択<br>保存<br>となか<br>たた<br>たた<br>たた<br>たた<br>たた<br>たた<br>たた<br>たた<br>たた<br>た |                    |

【8】[出力レイアウト選択]で[標準パターン]を選択して下さい。 【9】[出力]をクリックします。 【10】確認画面が表示されます。[はい]をクリックします。